## Canutillo ISD – Remote Time Stamp 07-23-2020

- 1. Go to the Canutillo ISD Website  $\rightarrow$  <u>http://www.canutillo-isd.org/</u>
- 2. Find "Quick Links"  $\rightarrow$  <u>http://www.canutillo-isd.org/QuickLinks</u>
- 3. Find "TEAMS"  $\rightarrow$  <u>https://teams.canutillo-isd.org/common/EntryPointSignOnAction.do</u>

| PRODUCTION - Canutillo                      |  |  |  |  |  |
|---------------------------------------------|--|--|--|--|--|
| <b>Frontline</b><br>education <sub>1*</sub> |  |  |  |  |  |
| ERP & SIS                                   |  |  |  |  |  |
| Sign in                                     |  |  |  |  |  |
| L JBARRAZA                                  |  |  |  |  |  |
| ÷ ••••••                                    |  |  |  |  |  |
| <u>S</u> ign in                             |  |  |  |  |  |
| Having trouble signing in?                  |  |  |  |  |  |
| Having trouble signing in?                  |  |  |  |  |  |

Sign in with your Canutillo ISD Credentials

4. There are two entry points to "Time Stamp", see the indication in <u>RED.</u>

| ERP &                                                                                                    | <b>SIS</b> Canutillo li                                                     | ndepe        | ndent School District                                           |                       | Q Search | ? 🛛 Jose Barraza 🗸 🛛 🗘       |
|----------------------------------------------------------------------------------------------------|-----------------------------------------------------------------------------|--------------|-----------------------------------------------------------------|-----------------------|----------|------------------------------|
| NAVIGA                                                                                                    | TION                                                                        | $\bigotimes$ | PRODUCTION / Canutillo                                          |                       |          |                              |
| <ul> <li>G</li> <li>G</li> <li>C</li> <li>C</li></ul> | ome<br>ashboards<br>worites<br>ecent Items<br>eport Profiles<br>eport Queue | ><br>><br>>  | My Entry Points My Entry Points Information Center Welcome, Jos | se Barraza            |          | Frontline<br>education       |
| <b>4</b> 1 0                                                                                                    | pen Alternate Wind                                                          | low          |                                                                 |                       |          |                              |
| 🕘 Ti                                                                                                    | me Stamp                                                                    |              | Campus/Dept. Budget Change Reques                               | t Time Card Manager   |          | My Organization Attendance   |
| ص M                                                                                                    | y Service Center                                                            |              | Position Management - Create                                    | General Access        |          | Requisitions - Not To Exceed |
| 👁 Sv                                                                                                    | vitch to High Contra                                                        | as           | Mass Time Addition                                              | Benefits Management - | View     | HR - Applicant Hire          |

🕞 Time Stamp - - Google Chrome

- 🗆 🗙

🗎 teams.canutillo-isd.org/common2/EntryPointTimestampAction.do?toActio... 🍳

## Welcome Jose Barraza

07-23-2020 2:17 PM

Function ID:

\*\*All Employees must accurately record all time

worked\*\*

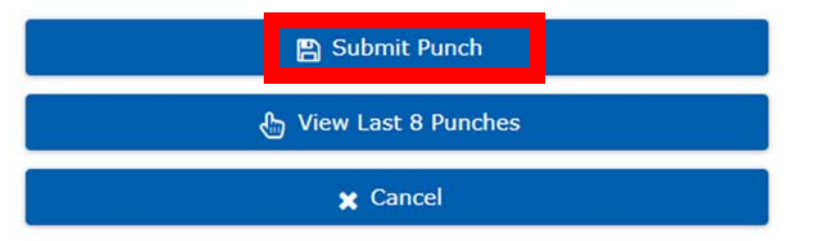

6. The window will close, you may want to verify that the time was accepted by clocking on "View last 8 Punches"

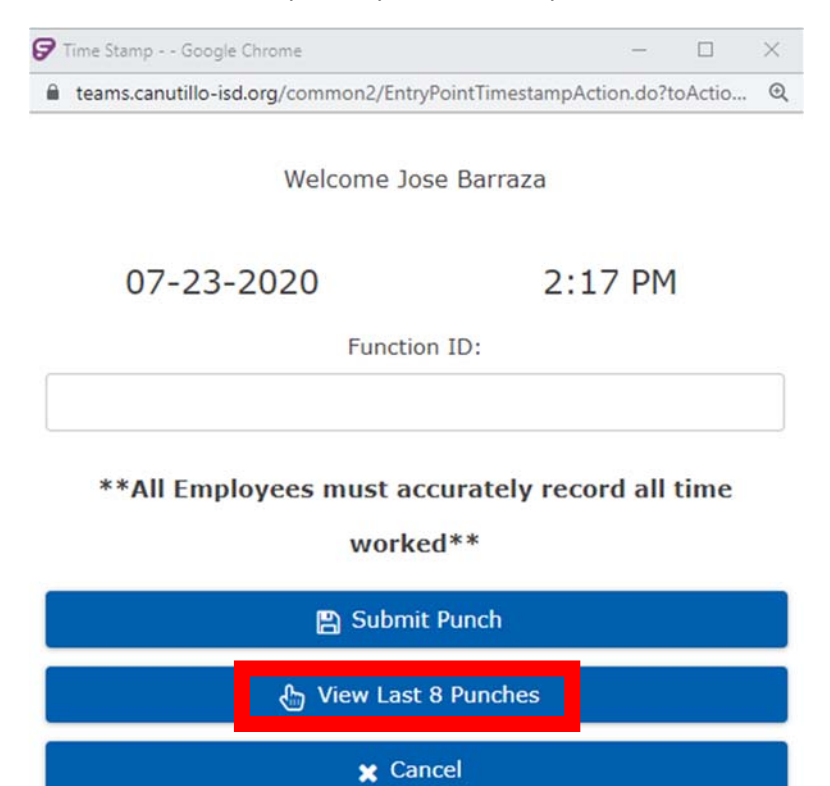